#### LINE 通知 機能 について

- •各種設定方法
- ·通知内容
- ·注意事項

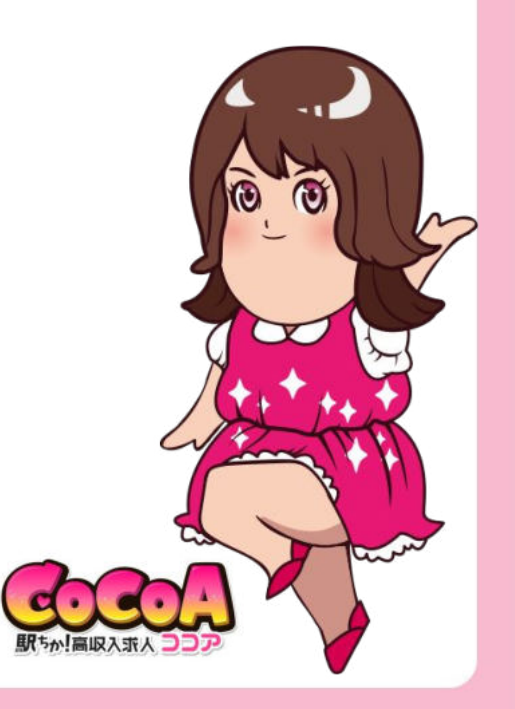

# LINE通知機能\_\_各種設定方法\_\_通知先のLINEアカウントの登録方法(1-4)

◆通知先のLINEアカウントの登録方法

1.店舗管理>応募一覧>応募一覧ページ にアクセスします。

| €oCoA駅5# | 「国俗示人つつア | )    | 様常球画面 ロダア |        |       |       |  |  |
|----------|----------|------|-----------|--------|-------|-------|--|--|
| 管理画面TOP  | 店舗情報     | 侍遇設定 | 応募一覧      | 店舗タグ設定 | 求人ブログ | プレビュー |  |  |

| ・LINE通知を設定しても、<br>・通知設定でOFFを選択す<br>&以下には対応していま<br>INE WORKS / LINE for I | シール通知は解除されません。<br>「ると、LNに通知を一時的に停止できます。<br>せん<br>BUSINESS (LINE®) / LINE Lite / Google Chrone的35時期EBSLINE |      |                |
|--------------------------------------------------------------------------|----------------------------------------------------------------------------------------------------|------|----------------|
| No                                                                       | アカウント名                                                                                                    | 通知設定 | アカウント追加/剤<br>除 |
| 1                                                                        |                                                                                                    | -    | 這力□            |
| 2                                                                        | Ξ.                                                                                                    | -    | 通加             |
| 3                                                                        | -                                                                                                    |      | 38 /10         |

# LINE通知機能\_\_各種設定方法\_\_通知先のLINEアカウントの登録方法(2-4)

◆通知先のLINEアカウントの登録方法

2.「追加」ボタンをクリックして、LINEを起動します。

| 応募一覧                         |                                                |                                     |                  |                         |      |                |
|------------------------------|------------------------------------------------|-------------------------------------|------------------|-------------------------|------|----------------|
| 【LINE通知設定】                   |                                                |                                     |                  | Name and a state of the |      |                |
| 応募・問い合わせかる<br>※アカウント追加の開     | ちった際のLINE通知設定<br>物はシークレットモード<br>「たい」の通知の1年20日ま | を行います。(通知先)<br>をOFFにしてください。<br>わませく | 1般大3アカワントまで      | 設定できます。)                |      |                |
| ・通知設定でOFFを選<br>※UTFICIt対応してL | 、Gメール通知はAppleで<br>択すると、LINE通知を一<br>ヽません        | -時的に停止できます。                         |                  |                         |      |                |
| LINE WORKS / LINE F          | or BUSINESS (LINE®)                            | /LINE Lite / Google )               | Chrone 拡張機能版LINE |                         |      |                |
| No                           |                                                | アカウント名                              |                  |                         | 通知設定 | アカウント追加/剤<br>除 |
| 1                            |                                                | -                                   |                  |                         | -    | 追加             |
| 2                            |                                                | -                                   |                  |                         | -    | 自力             |
| 3                            |                                                |                                     |                  |                         |      | 3 <b>8</b> 70  |
|                              |                                                |                                     |                  |                         |      |                |

※アカウント追加の際はシークレットモードをOFFにしてください
※以下には対応していません
LINE WORKS / LINE for BUSINESS(LINE@) / LINE Lite / Google Chrome拡張機能版LINE

# LINE通知機能\_\_各種設定方法\_\_通知先のLINEアカウントの登録方法(3-4)

◆通知先のLINEアカウントの登録方法

3.通知したいLINEアカウントでログイン後、「許可」します。※必ず「友だち追加」を選択してください。

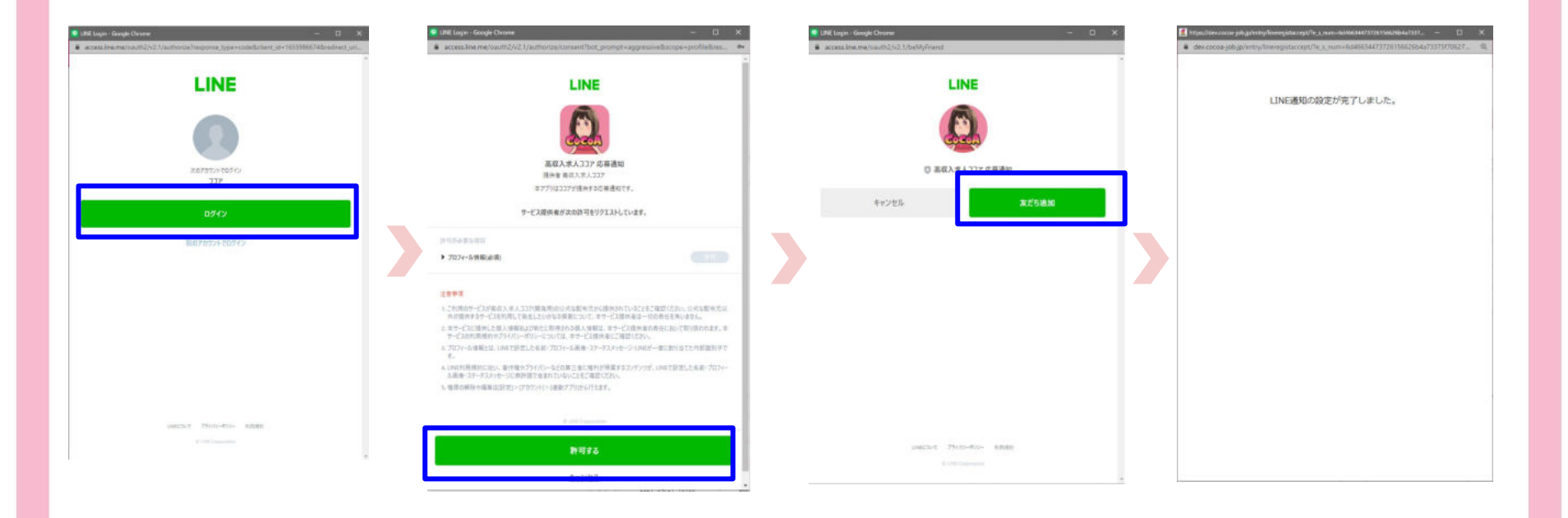

# LINE通知機能\_\_各種設定方法\_\_通知先のLINEアカウントの登録方法(4-4)

◆通知先のLINEアカウントの登録方法

4.通知したいLINEアカウントのトークルームに以下のメッセージがきたら、連携は完了です。

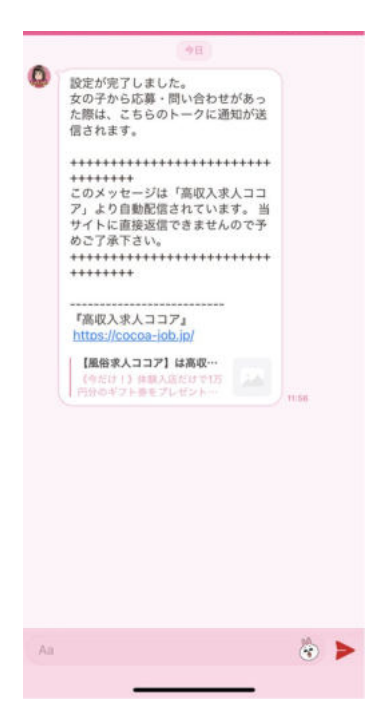

# LINE通知機能\_\_各種設定方法\_\_通知設定のON/OFF(1-1)

### ◆通知設定のON/OFF

1.設定したいアカウントの「通知設定」で通知のON/OFFをクリックで設定できます。

| GoCoA駅ちか | 「風俗求人つつア | )    |      |        |       | ログアウト        |  |
|----------|----------|------|------|--------|-------|--------------|--|
| 管理画面TOP  | 店舗情報     | 待遇設定 | 応募一覧 | 店舗タグ設定 | 求人ブログ | <b>ブレビュー</b> |  |

| 芯券・問い合<br>※アカウントi<br>・LINE通知をf<br>・通知設定で(<br>※以下には対<br>LINE WORKS / | わせかあった時のLINL通知設定を行いなす。(通知行は教ス3アカワントまで設定できます。)<br>違加の第ほシークレットモードを存作にしてください。<br>設定してもメール通知は解除されません。<br>GFFを遵訳すると、LINE通知を一時的に停止できます。<br>応していません<br>LINE for BUSINESS (LINE®) / LINE Lite / Google Chrone拡張機能認LINE |         |                |
|---------------------------------------------------------------------|----------------------------------------------------------------------------------------------------|---------|----------------|
| No                                                                  | アカウント名                                                                                                    | 通知設定    | アカウント追加/削<br>除 |
| 1                                                                   | 722                                                                                                    | OFF OFF | 利除             |
| 2                                                                   | -                                                                                                    |         | 追加             |
| 3                                                                   | ÷                                                                                                    | -       | i£ 70          |

# LINE通知機能\_\_各種設定方法\_\_通知先のLINEアカウントの削除方法(1-1)

◆通知先のLINEアカウントの削除方法

1.設定したいアカウントの「削除」ボタンをクリックします。

| €oCoA駅5か | 「風俗赤人つつア | 2    |      |        | ログアウト |              |  |
|----------|----------|------|------|--------|-------|--------------|--|
| 管理画面TOP  | 店舗情報     | 待遇股定 | 応基一覧 | 店舗タグ設定 | 求人ブログ | <b>ブレビュー</b> |  |

| 芯券・問い<br>※アカウン<br>・LINE通知<br>・通知設定<br>※以下には3<br>LINE WORKS | 合わせかみった時のLINL通知設定を行います。(通知功力は数大3アカウントまで設定できます。<br>ト流加の際にシークレットモードをOFFICしてください。<br>を設定してもメール通知は解除されません。<br>でGFFを選択すると、LINE通知を一時的に停止できます。<br>対応していません<br>/ LINE for BUSINESS (LINE0) / LINE Lite / Google Chrone拡張機能版LINE | ,    |           |
|------------------------------------------------------------|----------------------------------------------------------------------------------------------------|------|-----------|
| No                                                         | アカウント名                                                                                                    | 通知設定 | アカウント追加/削 |
| 1                                                          | 755                                                                                                    | OFF  | 利除        |
| 2                                                          |                                                                                                    | 32   | 追加        |
| 3                                                          |                                                                                                    | -    | 迫加        |

# LINE通知機能\_\_\_通知内容(1-1)

◆通知内容

1.通知設定したアカウントに応募・問い合わせがきたことをお知らせします。

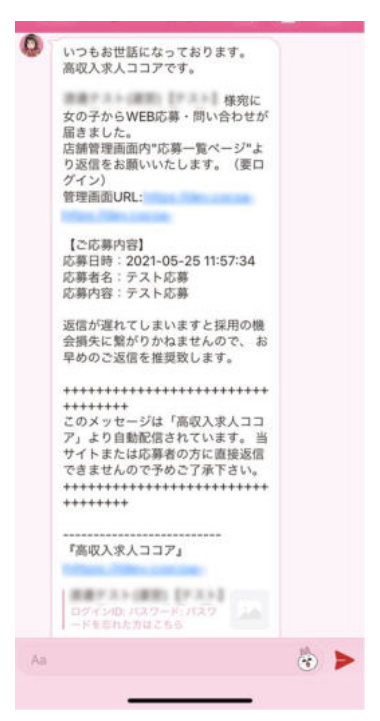

# LINE通知機能\_\_注意事項(1-1)

◆注意事項

・有料プラン(A/B/Cプラン)限定のサービスです。

・配信用アカウントの為、LINEで返信しても女の子には届きません。店舗管理の応募情報からご確認いただき、ご返信をお願いします。